# Hiperkitap Kullanım Kılavuzu

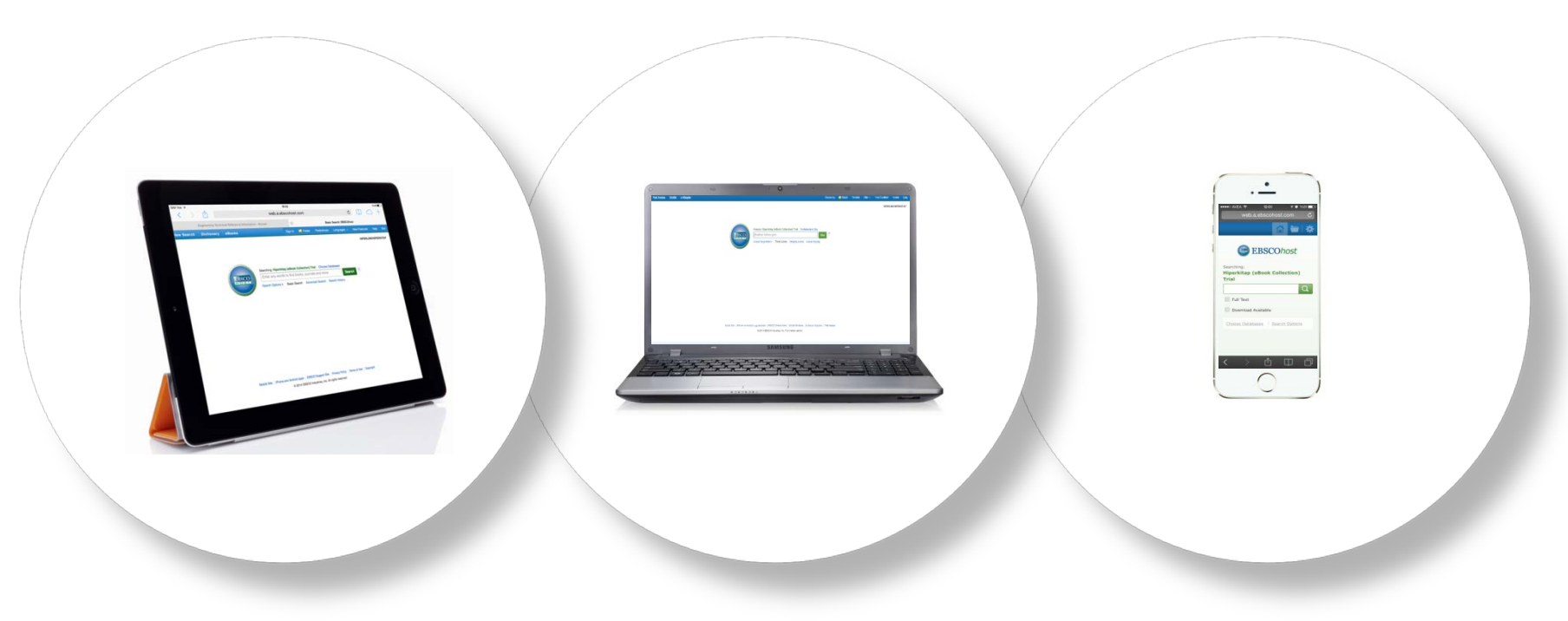

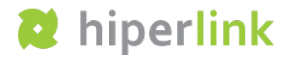

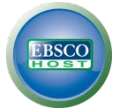

| New Search Dictionaries • eBooks •                      | S        | ign In 🛛 🛁 Folder  | Preferences         | Languages 🔻 | Help E      |
|---------------------------------------------------------|----------|--------------------|---------------------|-------------|-------------|
| E                                                       | English  | Português          | 한국어                 | Slovenski   | /HIPERKITAP |
| Ana sayfa açıldığında istediğiniz dili sağ tarafta      | Deutsch  | Русский            | ภาษาไทย             | Nederlands  |             |
|                                                         | Español  | <u>Türkçe</u>      | Hrvatski            | Svenska     |             |
| Searching: eBook Collection (EBSCOhost), Show all Choos | Ελληνικά | ا<br>مەربىي تارىپى | Čeština             | فارسى       |             |
| EBSCO hamlet F                                          | Français | 简体中文               | Bahasa<br>Indonesia | Suomi       |             |
| Search Options > Basic Search Advanced Search Sear It   | Italiano | 繁體中文               | עָבְרִית            | Dansk       |             |
|                                                         | Magyar   | 日本語                | Română              | Norsk       |             |
| P                                                       | Polski   |                    |                     |             |             |

Arama çubuğundan istediğiniz yayın için arama yapabilirsiniz.

Mobile Site iPhone and Android apps EBSCO Support Site Privacy Policy Terms of Use Copyright

© 2014 EBSCO Industries, Inc. All rights reserved.

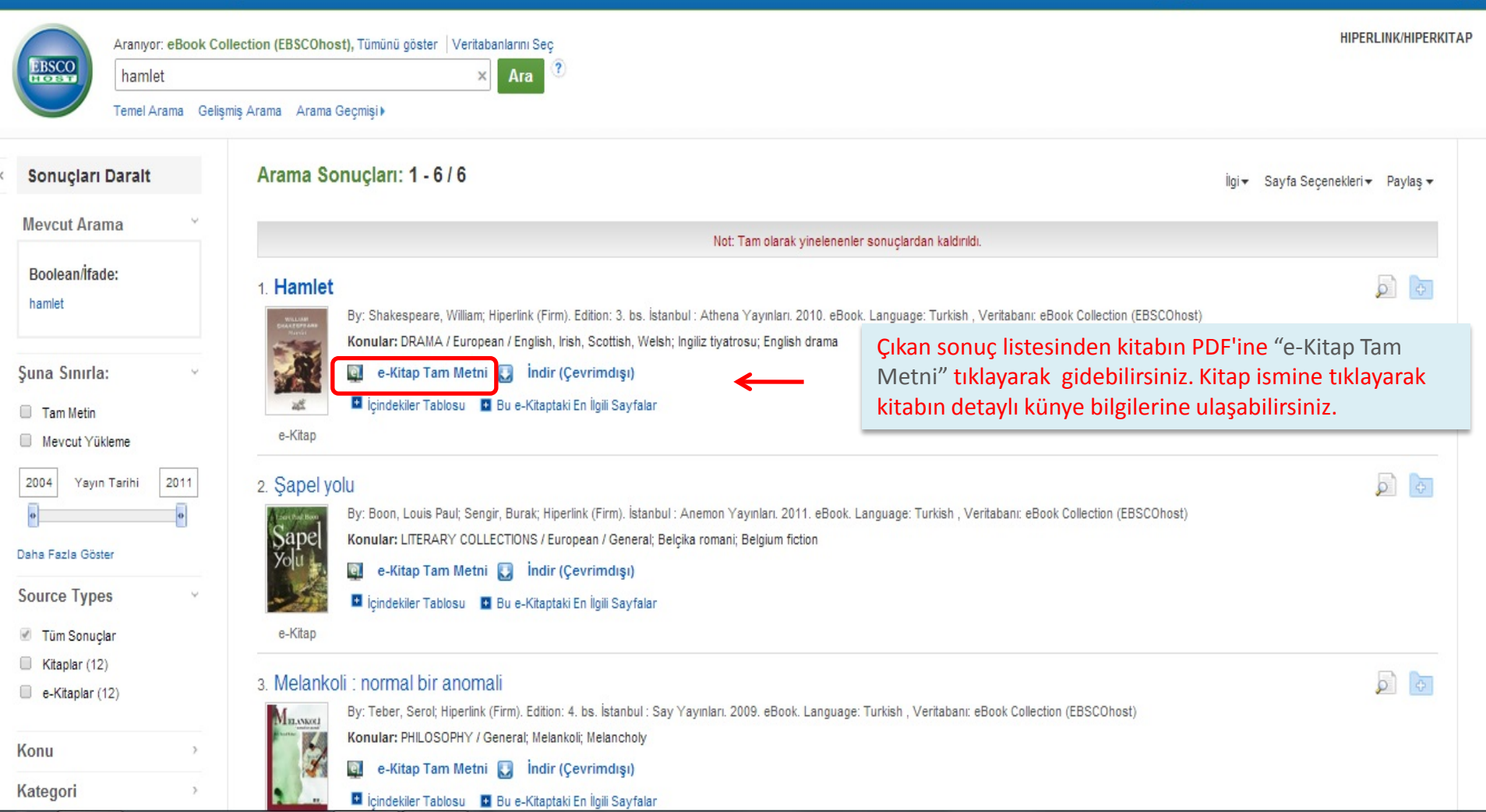

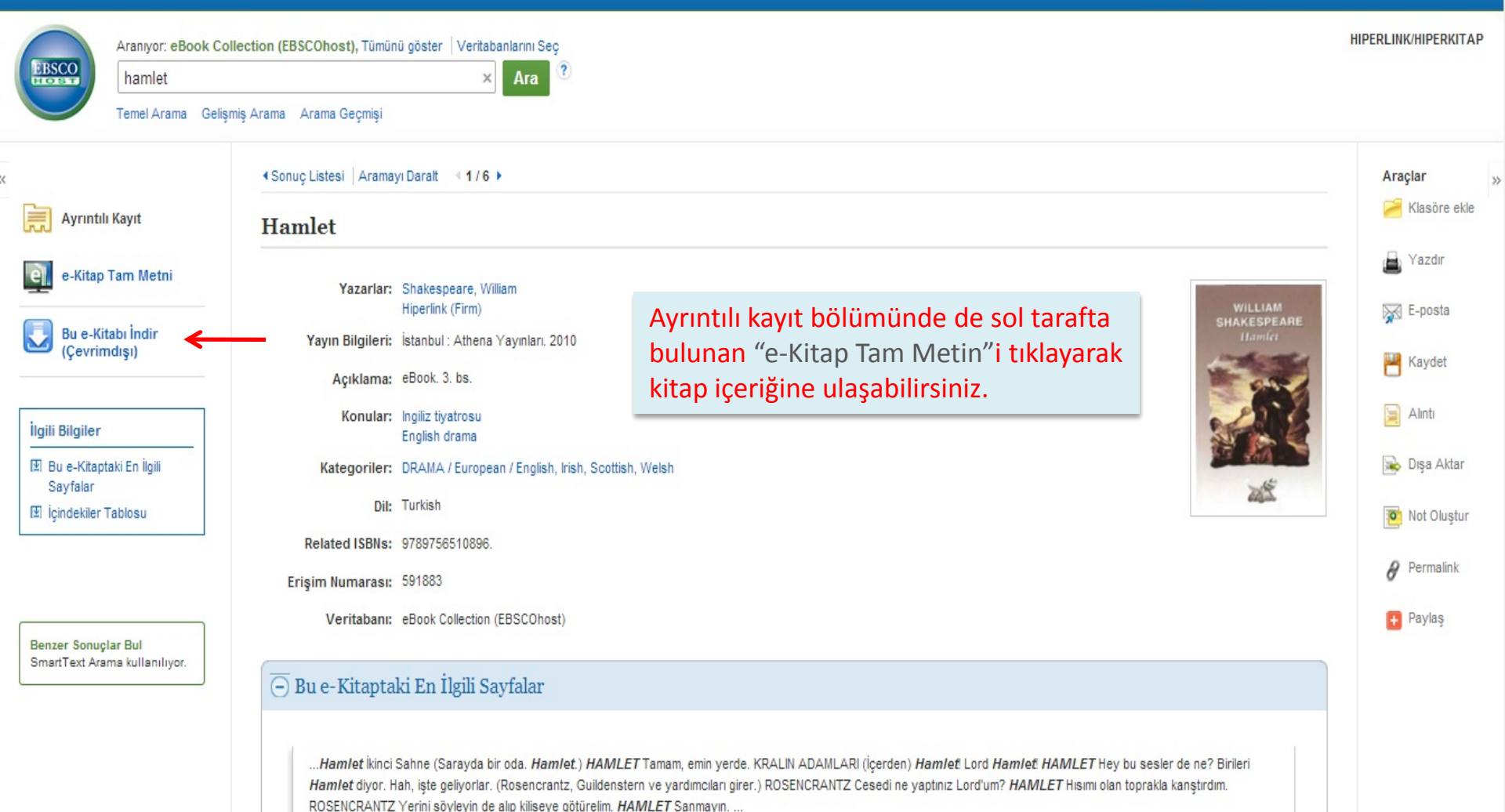

Q

0

Aa

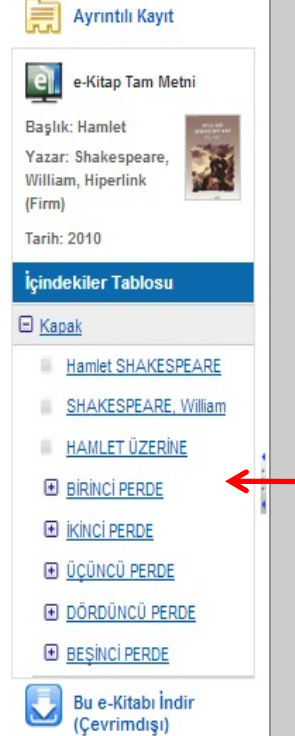

Sol tarafta bulunan "İçindekiler Tablosu"ndan istediğiniz konu başlığına gidebilir, sayfalar arasında geçişler yapabilirsiniz. Kapak

## WILLIAM SHAKESPEARE Hamlet

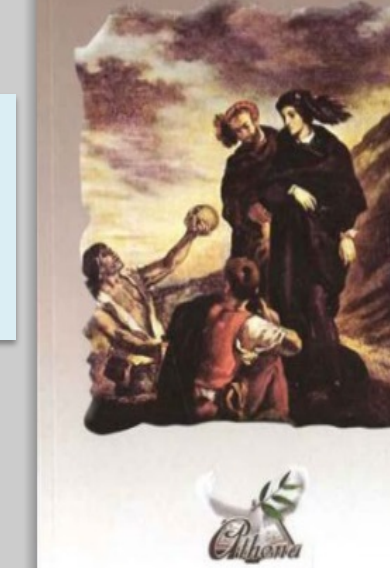

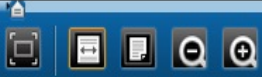

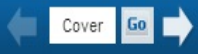

### HIPERLINK/HIPERKITAP

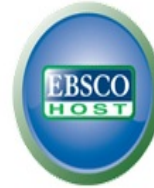

Aranıyor: Hiperkitap (eBook Collection) Trial Veritabanlarını Seç

| Arama Seçenekleri) | Temel Arama | Gelişmiş Arama | Arama Geçmiş |
|--------------------|-------------|----------------|--------------|
|--------------------|-------------|----------------|--------------|

Kendi kütüphanenizi oluşturmak, kitap ödünç alabilmek ve e-kitap sayfaları üzerinde not alabilmek için "Oturum Aç" sekmesinden "Yeni Hesap Oluştur" seçeneğini seçmelisiniz.

Mobil Site iPhone ve Android uygulamalari EBSCO Destek Sitesi Gizlilik Politikasi Kullanım Koşulları Telif Hakları

© 2014 EBSCO Industries, Inc. Tüm hakları saklıdır.

### HIPERLINK/HIPERKITAP

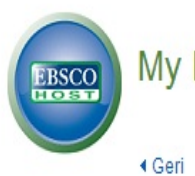

### My EBSCOhost'ta oturum açın

### Fatura Kesme Hesabi Oluştur

## Kullanıcı Adı Sifre Yeni Hesap Oluştur Oturum Aç My EBSCOhosťtan Tercihleri Yükle

Şifrenizi mi unuttunuz? Kullanıcı adınızı ve şifrenizi mi unuttunuz?

### Kişiselleştirilmiş hesabınıza erişmek için oturum açın.

✓ Tercihleri kaydetme

- ✓ Araştırmanızı klasörlerle düzenleme
- ✓ Klasörlerinizi başkalarıyla paylaşma
- ✓ Başkalarının klasörlerini görüntüleme
- ✓ Arama geçmişinizi kaydetme ve alma
- ✓ E-posta hatırlatmaları ve/veya RSS haberleri oluşturma
- ✓ Kaydettiğiniz araştırmaya uzaktan erişme

HIPERLINK/HIPERKITAP

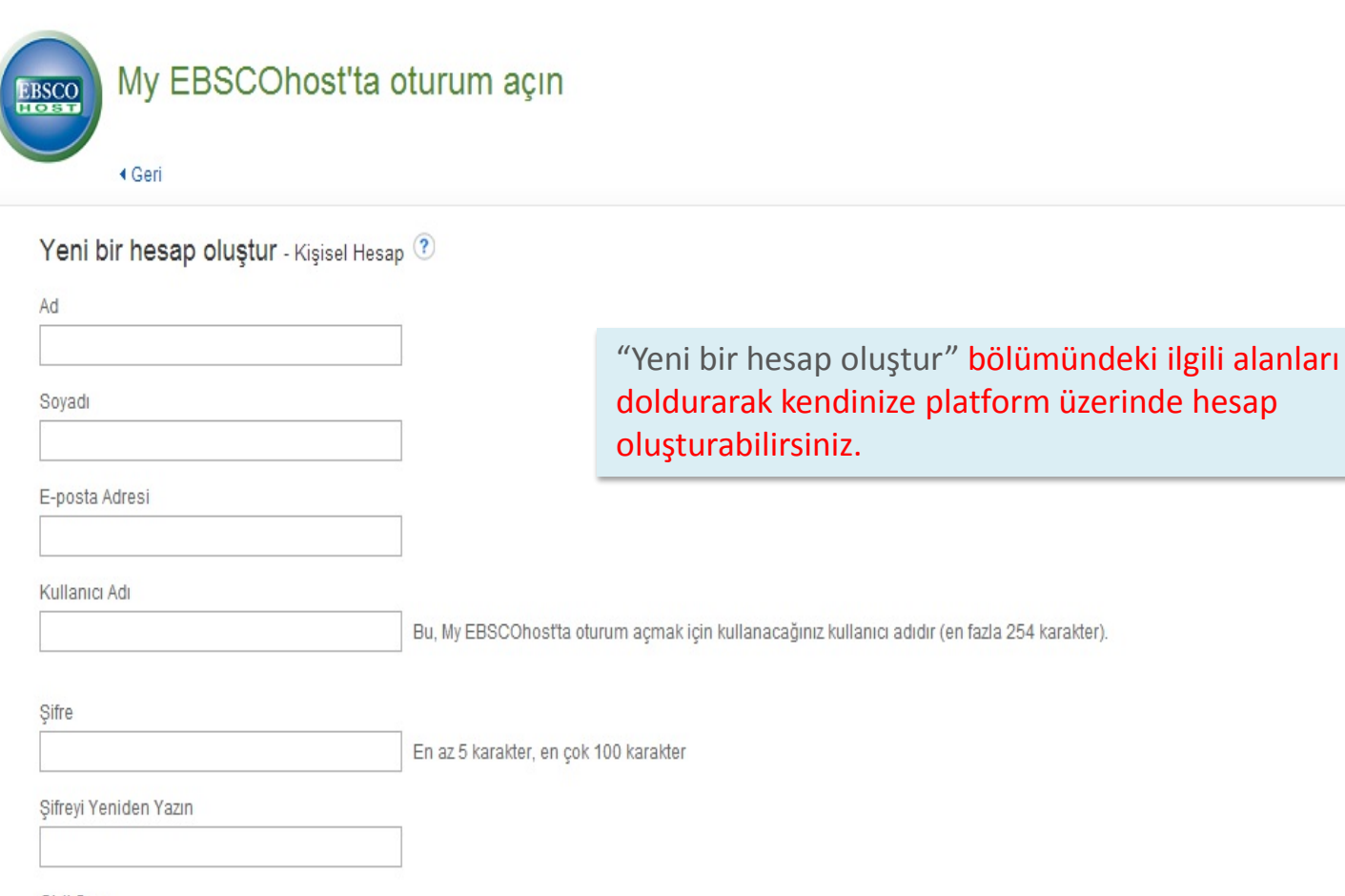

Gizli Soru

[Select One] (Bir Tane Seçin)

Kullanıcı adınızı veya şifrenizi unutmanız halinde hesabınızın tespit edilmesine yardımcı olması için kullanılır.

Masaüstü bilgisayarların ve laptopların desteklediği "Adobe Digital Editions" programına Hiperkitap'tan e-kitap ödünç alma

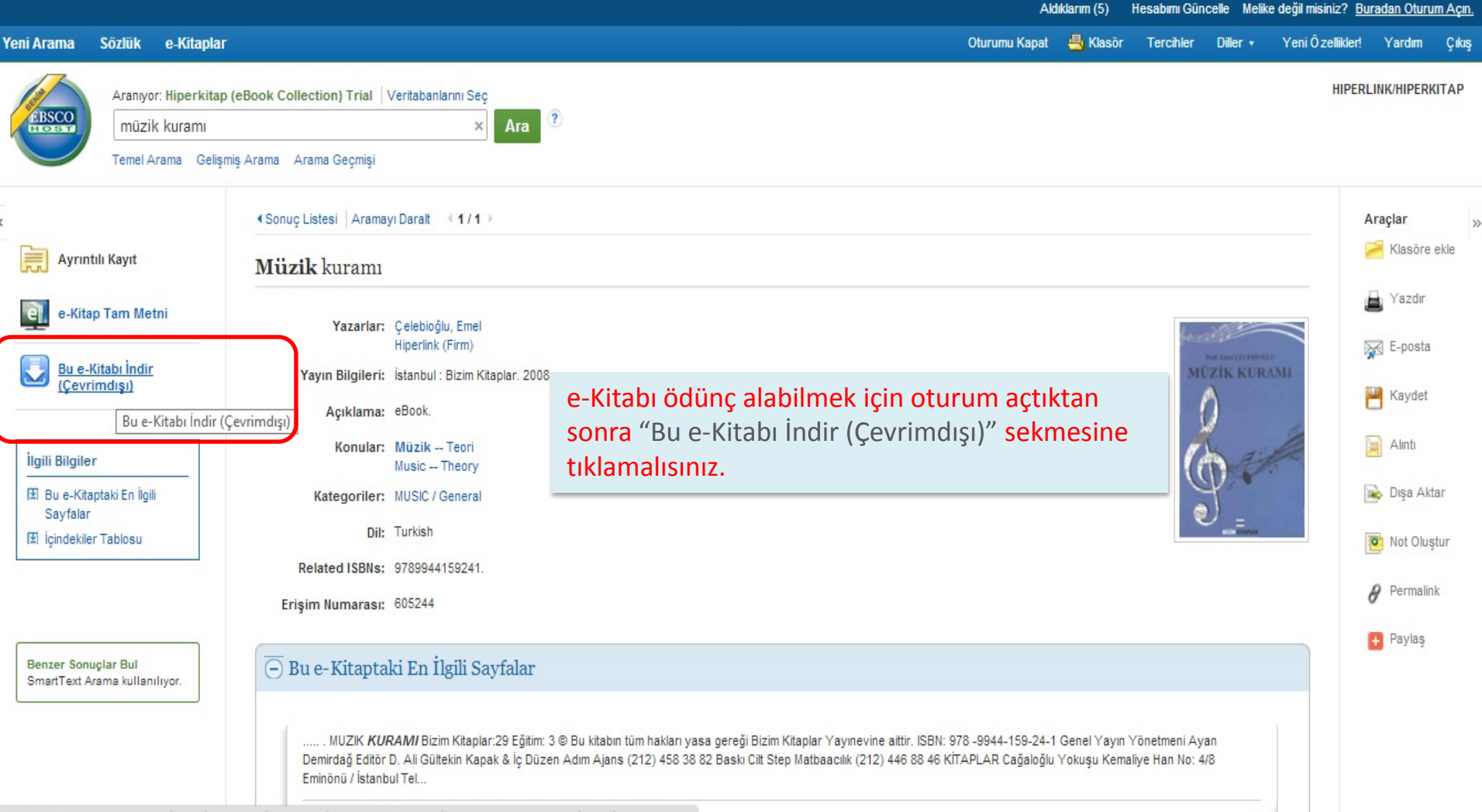

iavascript: doPostBack('ctl00\$ctl00\$Column1\$Column1\$formatButtonsTop\$formatButtonRepeater\$ctl03\$linkButton'.'')

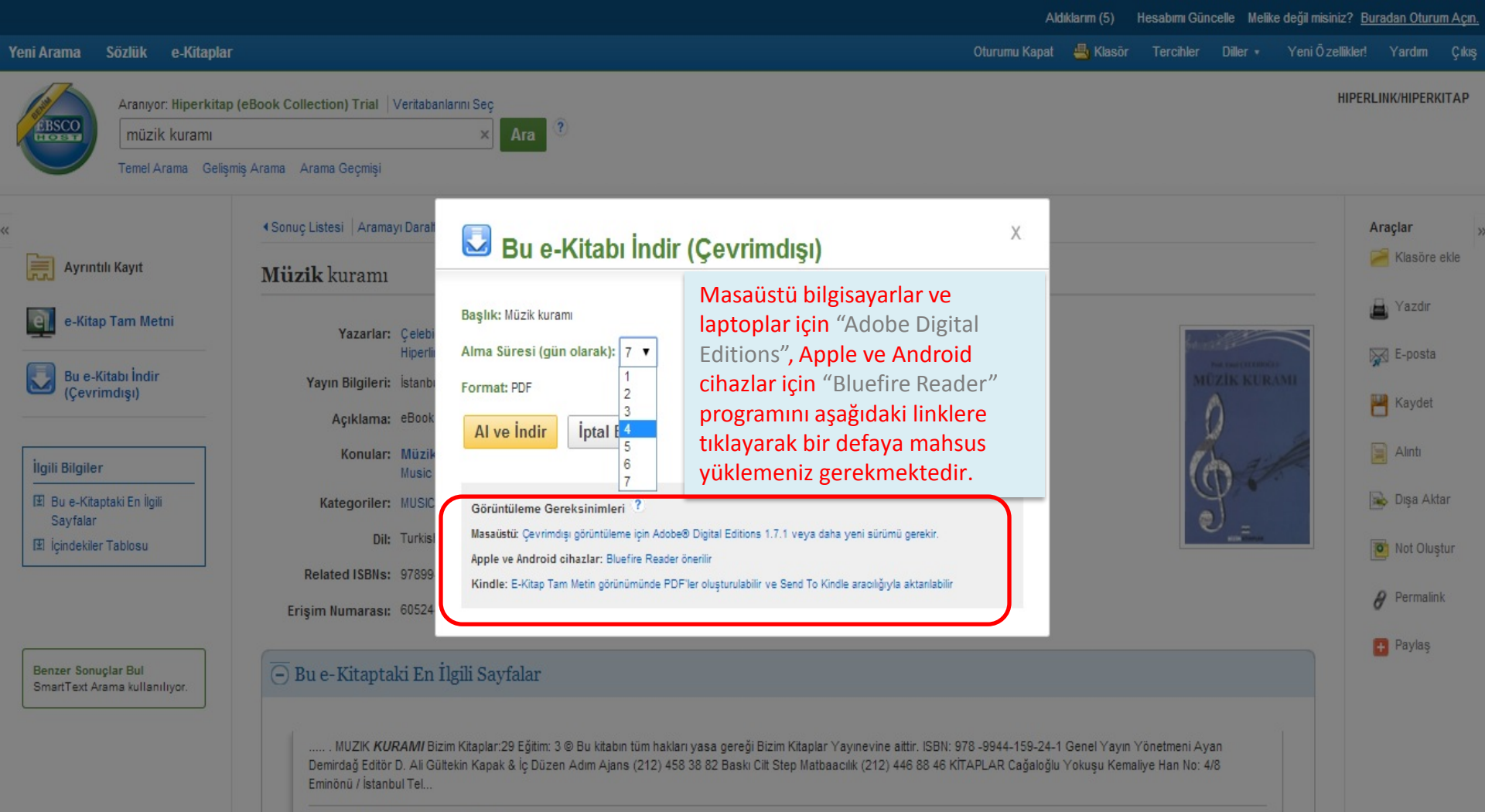

#### Savfavi Görüntüle 1 - MÜZİK KURAMI

1 miles

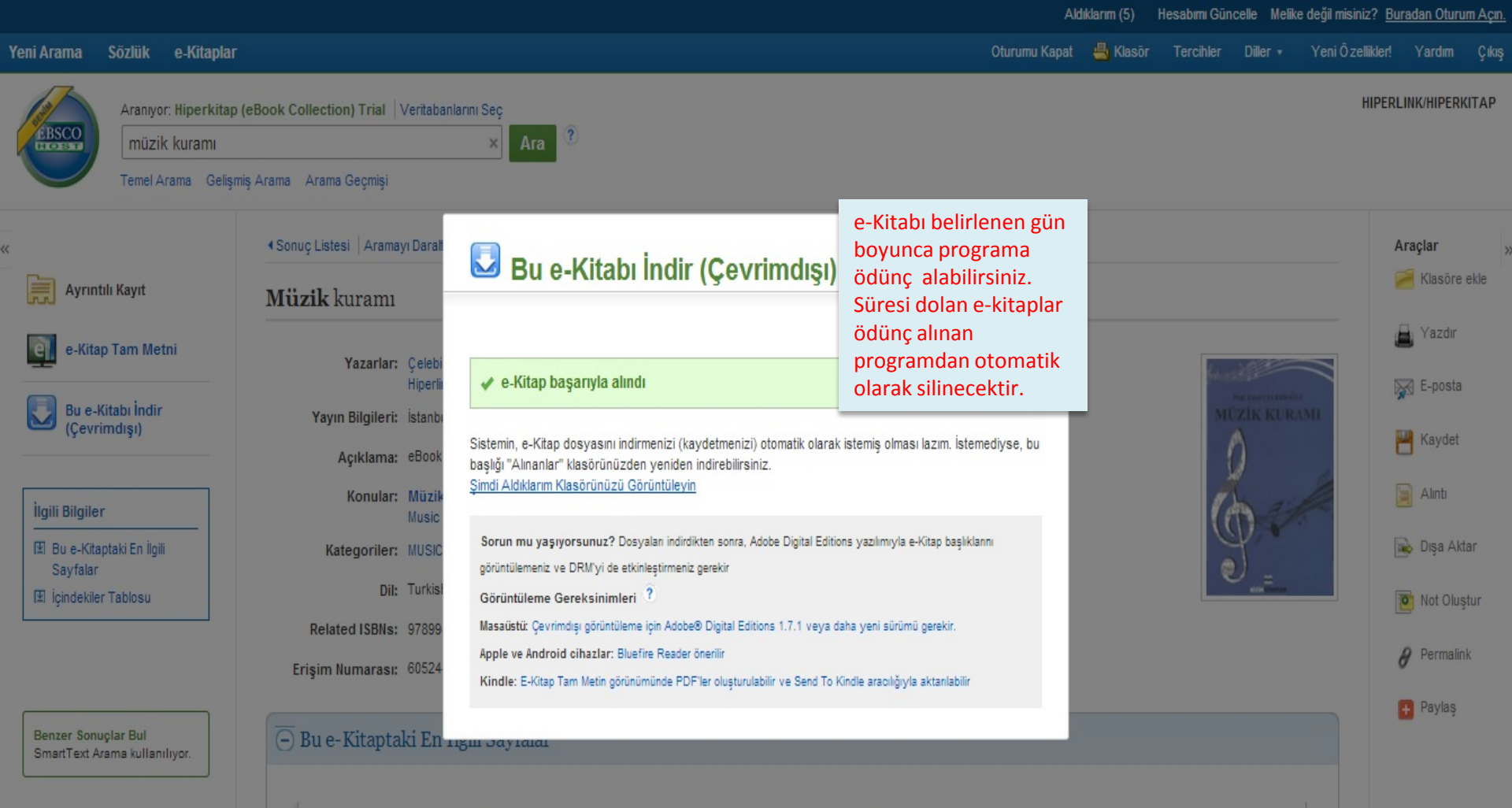

...... MUZIK KURAMI Bizim Kitaplar: 29 Eğitim: 3 © Bu kitabın tüm hakları yasa gereği Bizim Kitaplar Yayınevine aittir. ISBN: 978 -9944-159-24-1 Genel Yayın Yönetmeni Ayan Demirdağ Editör D. Ali Gütekin Kapak & İc Düzen Adım Aians (212) 458 38 82 Baskı Cit Step Matbaacılık (212) 446 88 46 KİTAPLAR Cağaloğiu Yokusu Kemalive Han No: 4/8

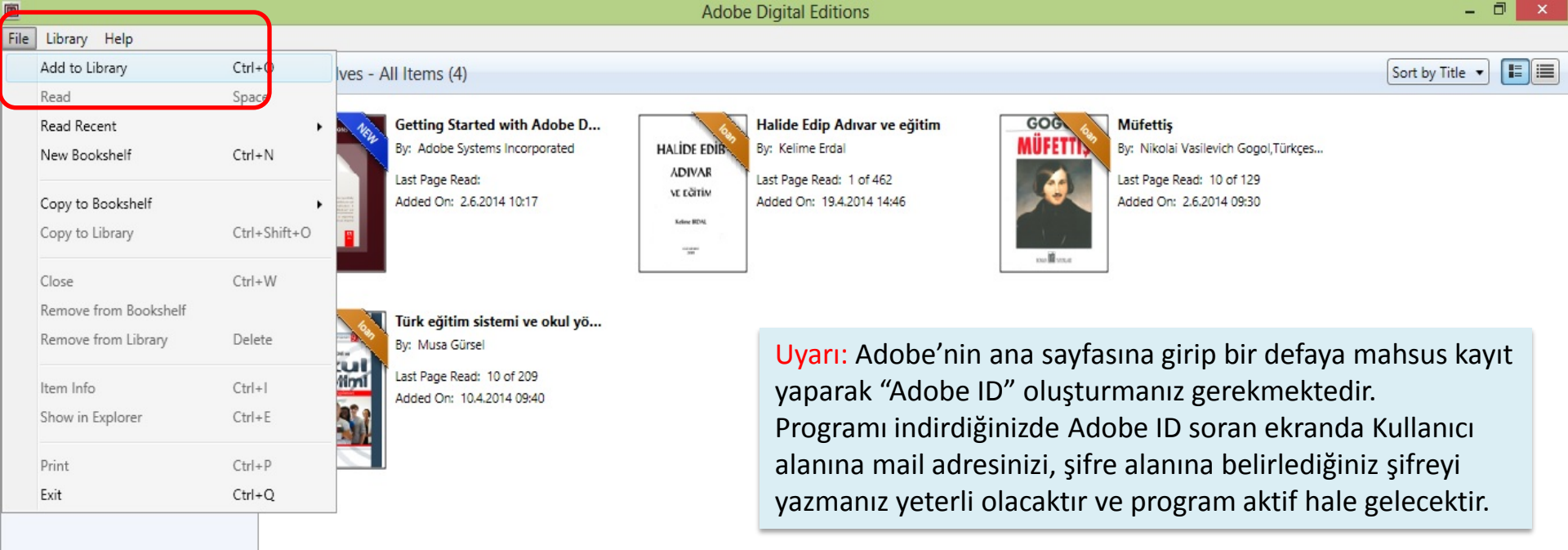

Digital Editions programını açtıktan sonra indirilen ekitap URLLink'ini "File / Add to Library" adımlarını takip ederek programa ekleyebilirsiniz.

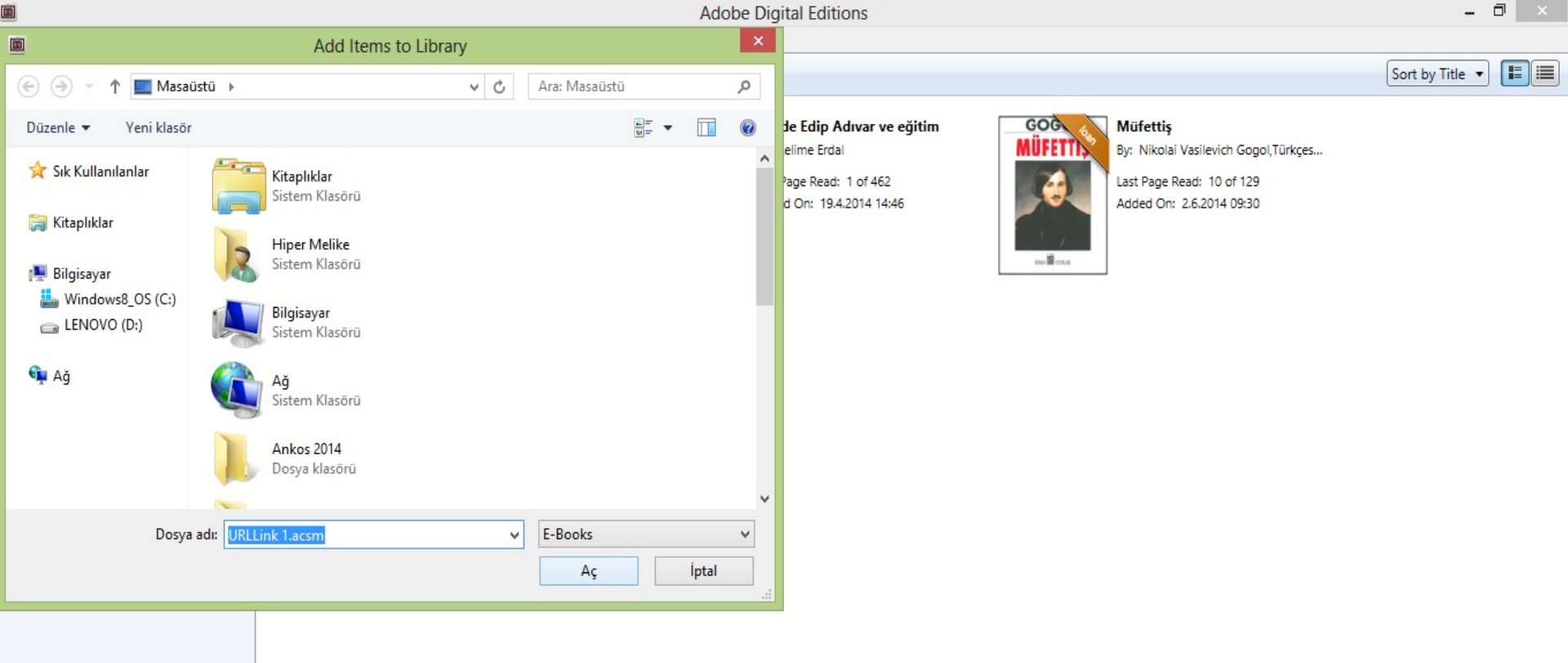

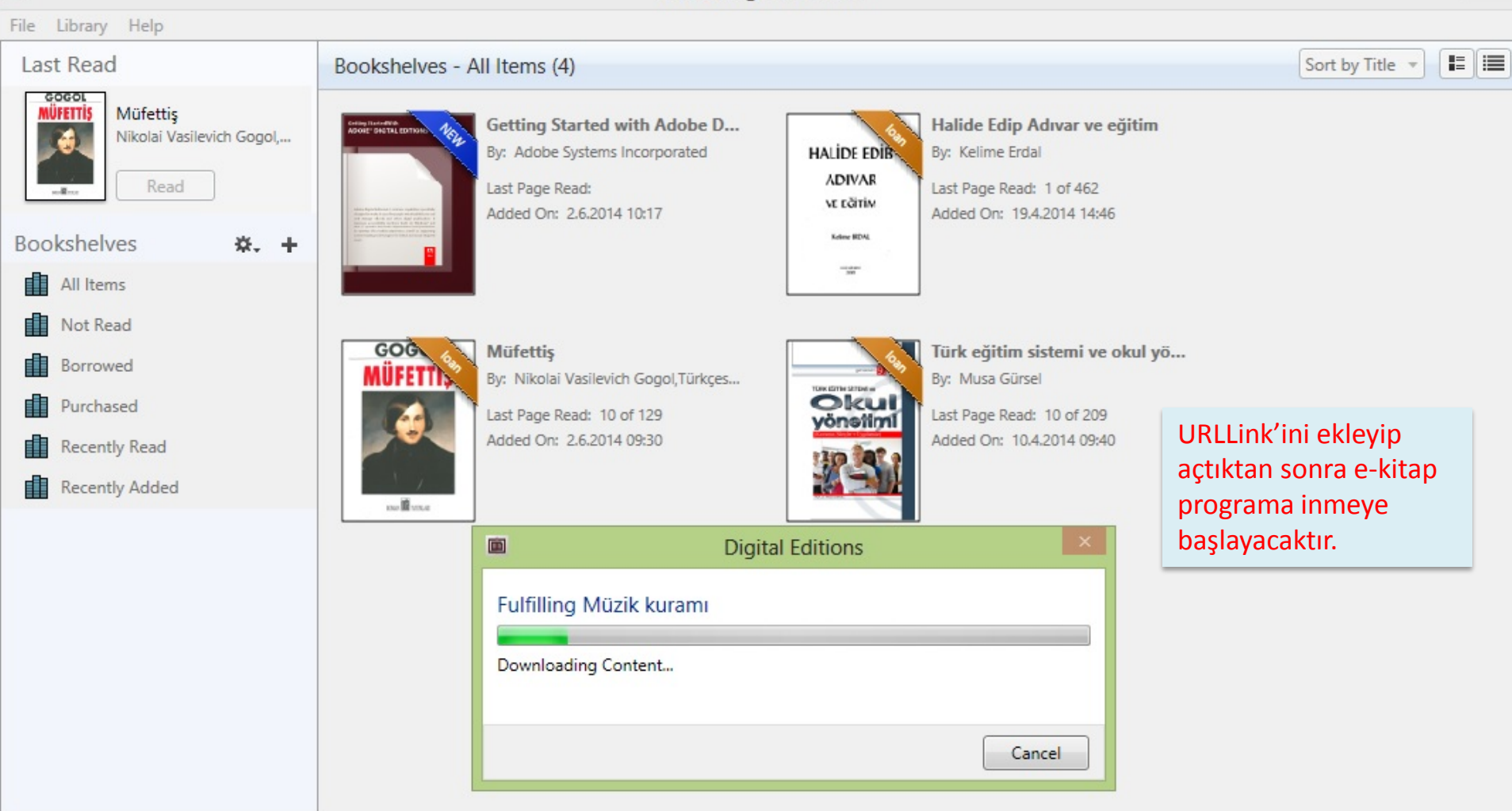

< Library

#### Create Bookmark File Edit Reading Help

☆.

Table of Contents Bookmarks MÜZİK KURAMI Prof. Emel Çelebioğlu İçindekiler I. MÜZİĞİN TEMEL ÖĞELERİ II. 1. İŞARETLER ve KISALTMALAR III. MELODÍ ve ARMONÍ VIV. ÇALGILAR V. FORMLARIN TANIMLANMASI KAYNAKÇA **ÍNDEKS** 

Programda görüntülenen e-kitabın bölümlerine "Table of Contents" kismindan ulaşabilir, "Create Bookmark" seçeneğiyle sayfalarda notlar alabilirsiniz.

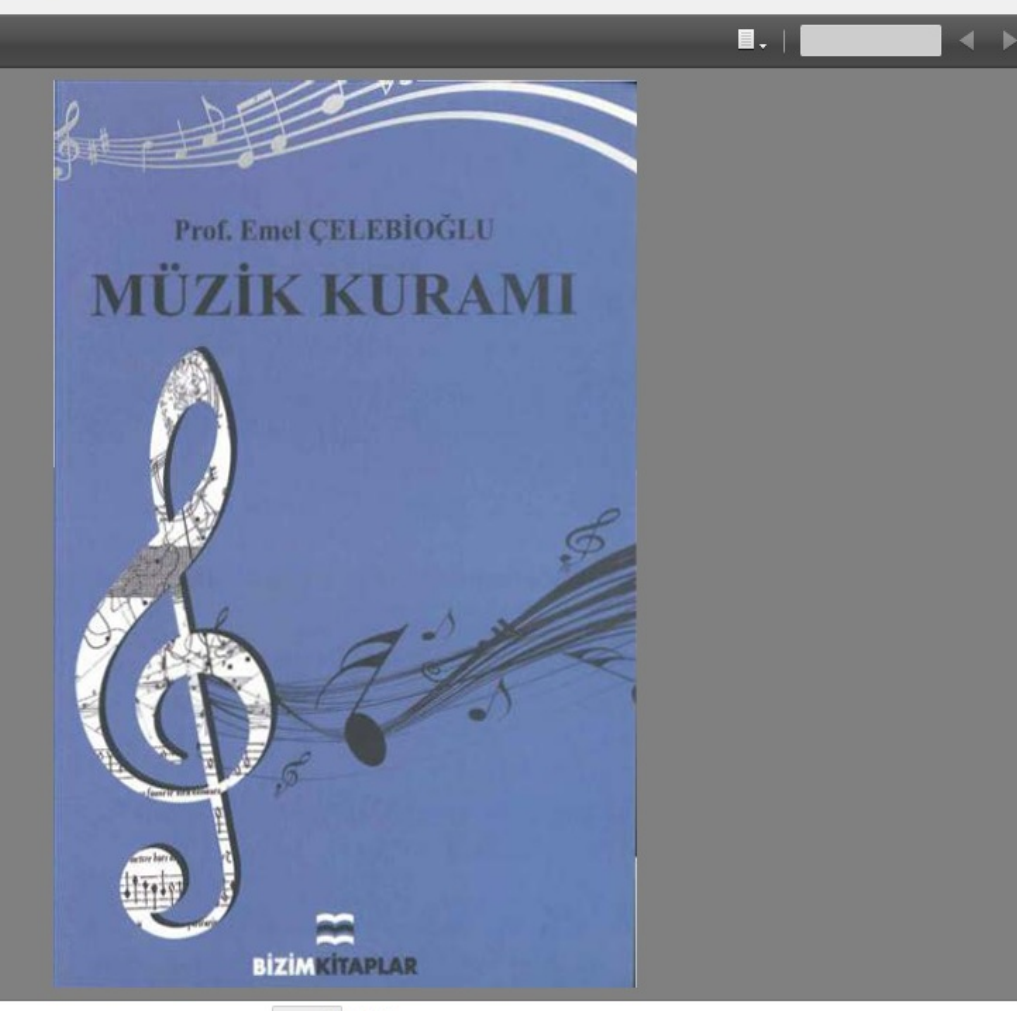

Apple cihazlarının ve android cihazların desteklediği **"Bluefire Reader"** programına Hiperkitap'tan e-kitap ödünç alma

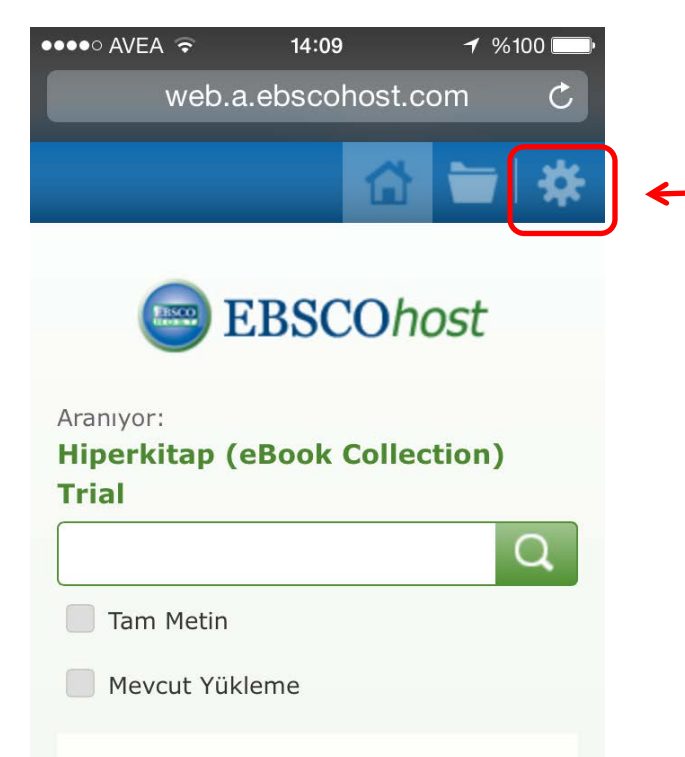

ΓĴ

Veritabanlarını Seç Arama Seçenekleri Telefonunuzun web tarayııcısında görüntülediğiniz Hiperkitap arayüzünde; soldaki simgeye tıkladığınızda, sağdaki ekrandan giriş yapabilir ve diğer ayarları değiştirebilirsiniz.

| •••• | • AVI | EA ᅙ           | 14      | :11     | 1     | %100 🔤   |
|------|-------|----------------|---------|---------|-------|----------|
|      |       | web.           | a.ebso  | cohost. | com   | Ċ        |
|      | Gü    | ncelle         |         |         | İpt   | al Et    |
| Т    | erc   | ihler          |         |         |       |          |
|      | Oi    | turum <i>i</i> | Ąç      | Otur    | umu H | Kapat    |
|      | For   | mat            |         |         |       |          |
|      |       | Stand          | lart    |         |       |          |
|      | 0     | Özet           |         |         |       |          |
| _    |       |                |         |         |       |          |
|      | Sıra  | alama          | Ölçü    | tü      |       |          |
|      | 0     | İlgi           |         |         |       |          |
|      |       | Varsa          | yılan ' | Veritab | anı   |          |
| <    |       | >              | ſ       | Γ       |       | رتا<br>ا |

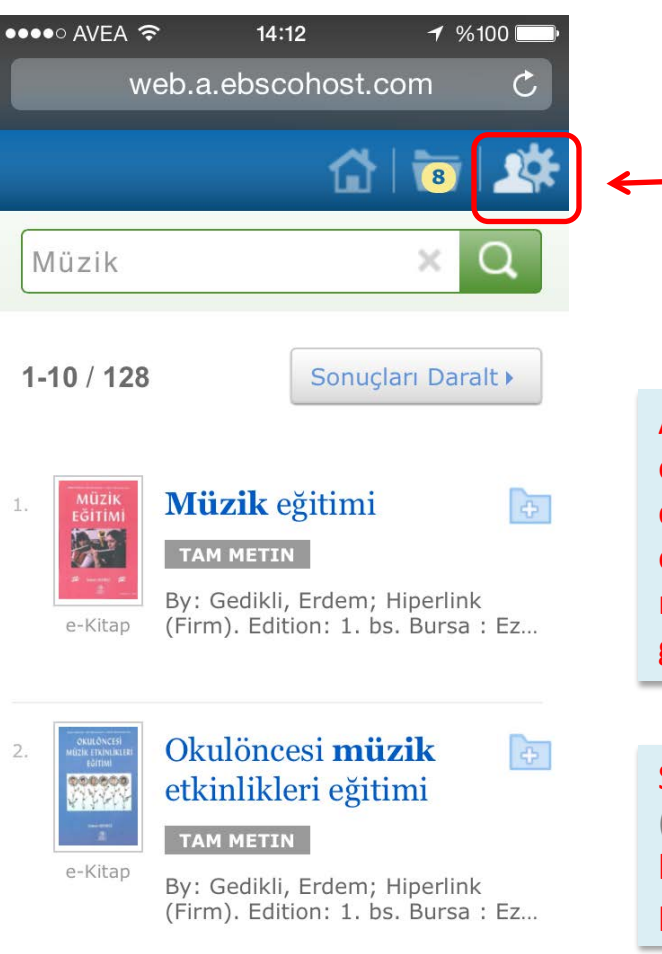

Giriş yaptığınız profilinizde daha önce ödünç aldığınız e-kitapları ve diğer işlemleri görüntüleyebilirsiniz. Aramak istediğiniz e-kitabın adını soldaki arama

Aramak istediğiniz e-kitabın adını soldaki arama çubuğuna yazdıktan sonra e-kitabın künyesini ve e-kitap tam metnini arayüzde görüntüleyebilirsiniz.

Sağ tarafta bulunan "İndir (Çevrimdışı)" sekmesinden ekitabı "Bluefire Reader" programına ödünç alabilirsiniz.

|   | •••• AVEA 🤕                                      | ন 14:13                              | 1            | %100 💷       |
|---|--------------------------------------------------|--------------------------------------|--------------|--------------|
|   | W                                                | eb.a.ebscoho                         | st.com       | C            |
|   | Sonuçla                                          | r 1                                  | <b>1</b>   8 | 2            |
|   | 1 / 128                                          |                                      |              | ¢            |
|   | Müzik                                            | eğitimi                              |              |              |
|   | 🛃 İnd                                            | ir (Çevrimdışı)                      | )            | >            |
|   | <b>Yazarlar:</b><br>Gedikli, Ero<br>Hiperlink (I | dem<br>Firm)                         | MÜ<br>EĞİ    | ізік<br>тімі |
| _ | Yayın Bilg<br>Bursa : Ezg                        | j <b>ileri:</b><br>gi Kitabevi. 2007 |              |              |
|   | <b>Açıklama:</b><br>eBook. 1. t                  | os.                                  | 2 tata       | araa 🕿       |
|   | <b>Konular:</b><br>Egitim <b>M</b><br>Education  | <b>üzik</b><br>Music                 |              |              |

ΓÎ٦

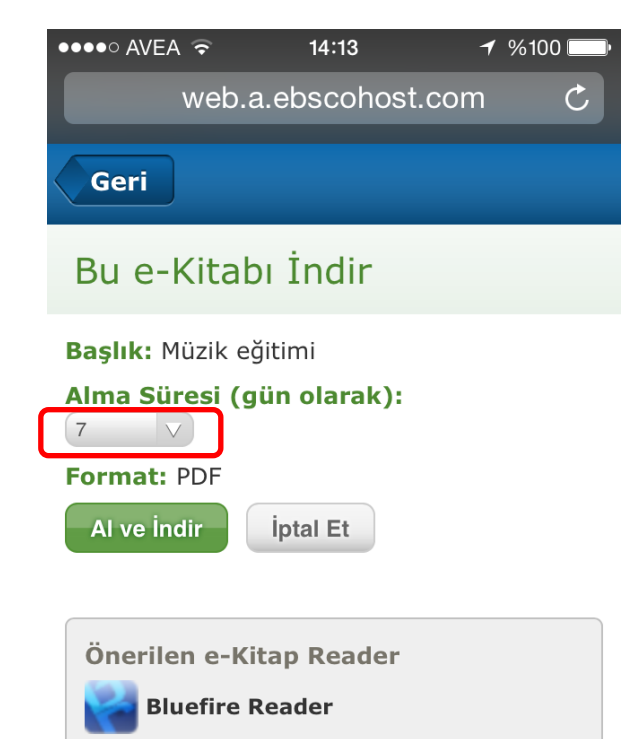

### App Store'dan indir

EBSCOhost e-Kitaplarını okumak için bir Adobe Kimliği gereklidir. Bluefire reader, "Bilgi" bölümünde yetki bilgileri sunar. e-Kitabı belirlenen gün boyunca programa ödünç alabilirsiniz. Süresi dolan e-kitaplar "Bluefire Reader" programından otomatik olarak silinecektir.

Uyarı: Adobe'nin ana sayfasına girip bir defaya mahsus kayıt yaparak "Adobe ID" oluşturmanız gerekmektedir.

Programı indirdiğinizde Adobe ID soran ekranda Kullanıcı alanına mail adresinizi, şifre alanına belirlediğiniz şifreyi yazmanız yeterli olacaktır ve program aktif hale gelecektir.

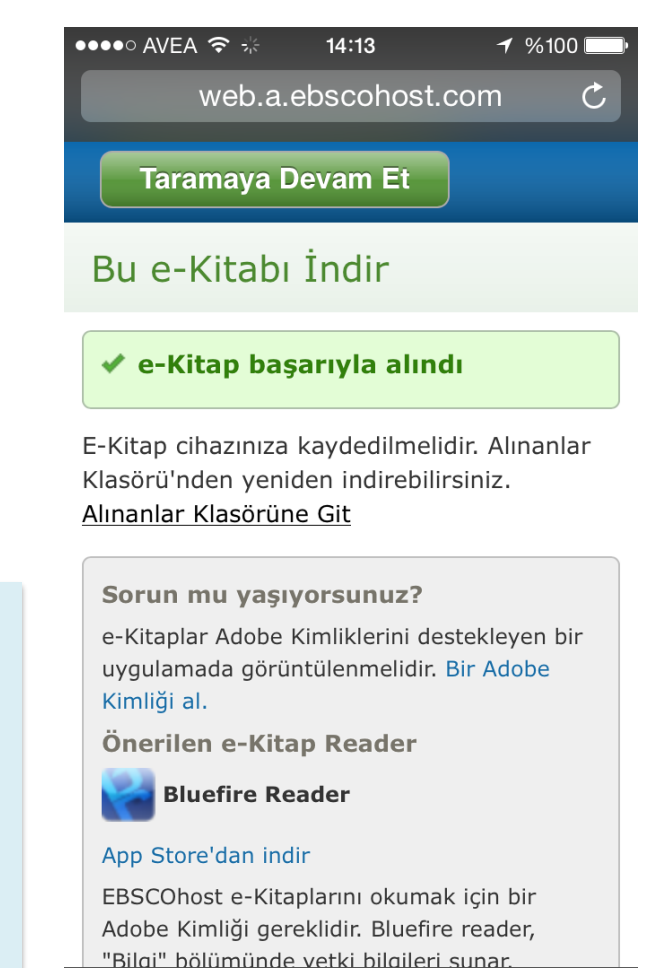

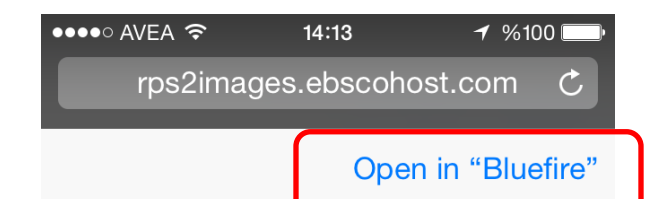

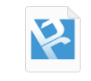

URLLink.acsm 2 KB

URLLink'i indirdikten sonra "Open in Bluefire" sekmesine tıkladığınızda kitap otomatik olarak programa aktarılacaktır.

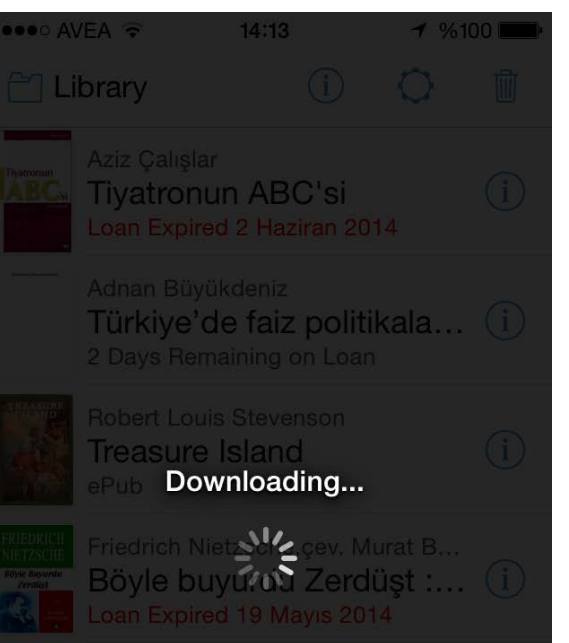

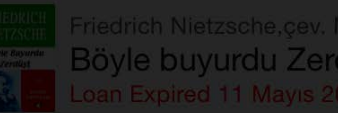

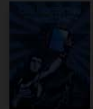

Bluefire Productions Bluefire Reader User Gu... (i ePub

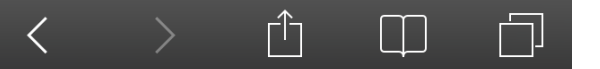

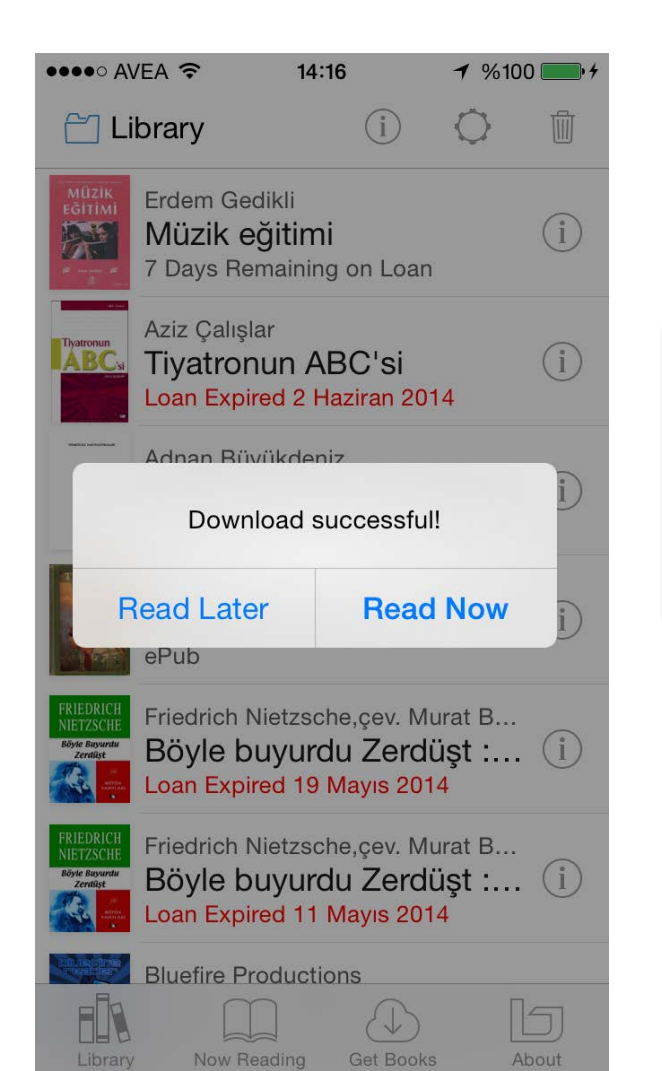

"Read Later veya Read Now" seçeneklerinden kitabı internet bağlantısına ihtiyaç duymadan anında görüntüleyebilir ya da ekitaba daha sonra erişim sağlayabilirsiniz.

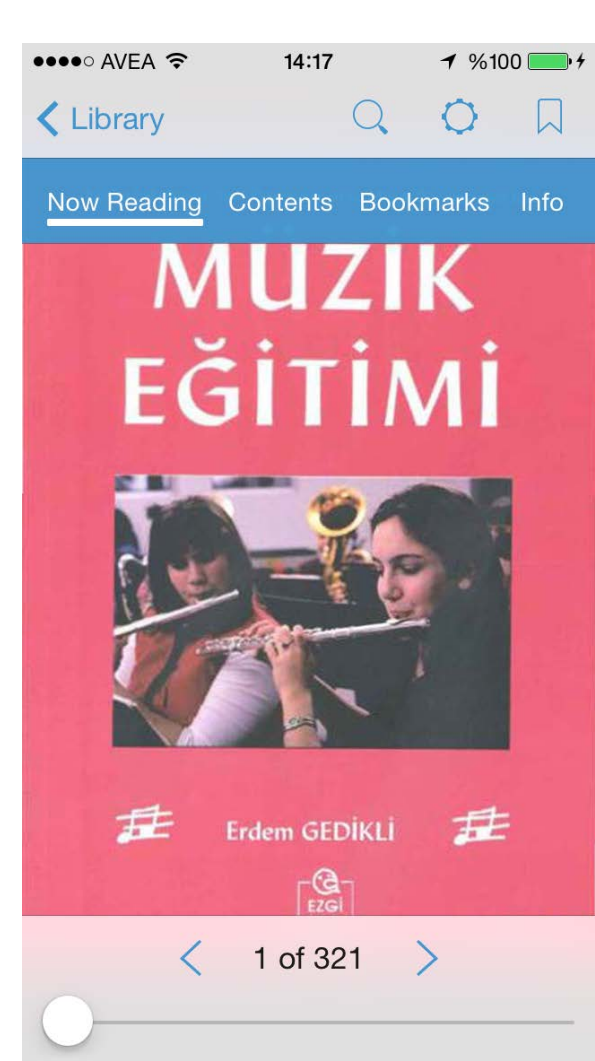

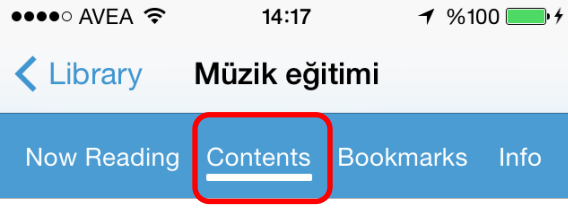

MÜZİK EĞİTİMİ

ÖNDEYİŞ

TANITMALIK (PROSPEKTÜS)

İÇİNDEKİLER

I. İLKÖGRETİM KURUMLARI MÜZİK DE...

II. İLKÖGRETİM BİRİNCİ DEVRE (1.2.3....

III. MÜZİK ÖĞRETİMİ

IV. MÜZİK EĞİTİMİ

V. MÜZİK YETENEK İLİŞKİSİ

VI. MÜZİK EĞİTİMİNİN AMACI

"Contents" seçeneğinden kitaptaki bölümlere hızlıca erişebilir, sayfalarda notlar alabilirsiniz.

Oturumu Kapat 📇 Klasör Tercihler Diller • Yeni Özellikler! Yardım Çıkış

HIPERLINK/HIPERKITAP

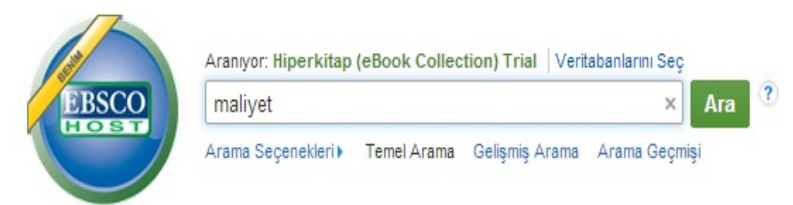

Kendi adınıza oluşturduğunuz hesabı kullanarak Hiperkitap üzerinde araştırmalarınızı yapabilirsiniz.

Mobil Site iPhone ve Android uygulamaları EBSCO Destek Sitesi Gizlilik Politikası Kullanım Koşulları Telif Hakları

© 2014 EBSCO Industries, Inc. Tüm hakları saklıdır.

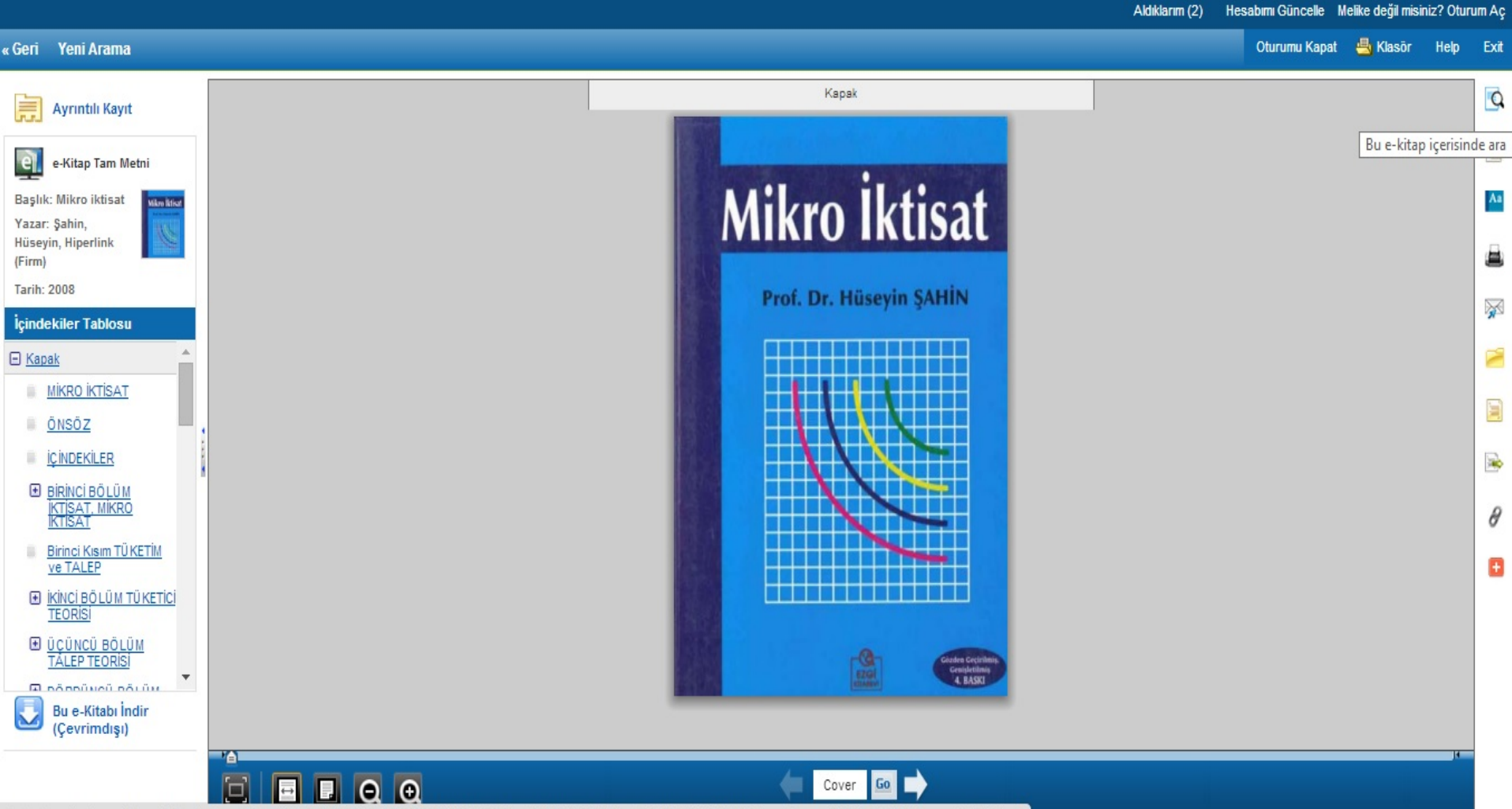

Oturumu Kapat 昌 Klasör Help Exit

| Ayrıntılı Kayıt                                                                                                    | 🖸 Bu e-Kitabı Ara 🛛 talep                        | Ara Sonuçları Temizle                                                       | Anahtar kelimeniz ile e-kitap içinde aram                                                               | a →L       |
|----------------------------------------------------------------------------------------------------|--------------------------------------------------|-----------------------------------------------------------------------------|----------------------------------------------------------------------------------------------------|------------|
| e-Kitap Tam Metni                                                                                                    | Anahtar Kelime Eşleşmeleri: 1121 1 - 5           | 6 - 10   11 - 15  »                                                         | yapabilirsiniz.                                                                                         |            |
| Başlık: Mikro iktisat                                                                                                    | piyasa talep çizel gesine (ve talep eğrisine)    | bireysel talep çizelgelerinin (bireysel talep eğrilerinin                   |                                                                                                    | Sayfa 59   |
| Yazar: Şahin,<br>Hüseyin, Hiperlink                                                                                                    | talep eğrisinin bü tünü için tek talep esnekliği | değe rinden söz edilemez. Talep esnekliği talep                             |                                                                                                    | Sayfa 68   |
| (Firm)                                                                                                    | Yatıkça bir talep eğrisi ile yüksek bir talep es | nekliği, dikçe bir talep eğrisi ile düşük bir talep                         |                                                                                                    | Sayfa 72   |
| Tarih: 2008                                                                                                    | Talep Eğrisine                                   | 47 2.3.6. Discrete Bir Malın Bireysel Talep Eğrisi                          |                                                                                                    | Sayfa FM9  |
| çindekiler Tablosu                                                                                                    | TALEP TEORISI 3.1. TALEP                         |                                                                             | 59 3.1. 1. Talep                                                                                        | Sayfa FM10 |
| Birinci bö Lüm     KTİSAT, MİKRO     KTİSAT     KTİSAT     KİLİSAT     KİLİSAT |                                                  | ÜÇÜNCÜ E                                                                    | SŐLÜM TALEP TEORÍSÍ                                                                                     |            |
| Birinci Kısım TU KETIM<br>ve TALEP                                                                                                    |                                                  | ÜÇÜN                                                                        | ICÜ BÖLÜM                                                                                               | A          |
| İKİNCİ BÖLÜM TÜKETİCİ<br>TEORİSİ                                                                                                    |                                                  | TAL                                                                         | EP TEORISI                                                                                              |            |
| ÜCÜNCÜ BÖLÜM<br>TÁLEP TEORÍSÍ                                                                                                    |                                                  |                                                                             |                                                                                                    | 6          |
| DÖRDÜNCÜ BÖLÜM<br>FAYDA, TÜKETİM VE<br>TALEPILE ILGİLI BAZI<br>KONULAR                                                                                                    |                                                  | 3.1. TALEP                                                                  |                                                                                                    |            |
| kinci Kısım ÜRETİM ve                                                                                                    |                                                  | 3.1.1. Talep Kavramı                                                        |                                                                                                    |            |
|                                                                                                    |                                                  | Ekonomideki değer ilişkilerir<br>sıl oluştuğunu açıklayabilmek için ı       | nin veya mallar arasındaki nispi fiyatların na-<br>mallar ile ilgili piyasa talep ve arz fonksiyon-     |            |
| Bu e-Kitabı İndir<br>(Çevrimdışı)                                                                                                    |                                                  | larını (çizelgelerini) bilmemiz gerek<br>zaman dilimi içinde, piyasada çeşi | tir. Bir malın piyasa talep çizelgesi, belirli bir<br>tli olabilir fiyatlar karşısında alıcıların talep | •          |
|                                                                                                    |                                                  | ( ) ( ) ( ) ( ) ( ) ( ) ( ) ( ) ( ) ( )                                     | 59 60                                                                                                   |            |

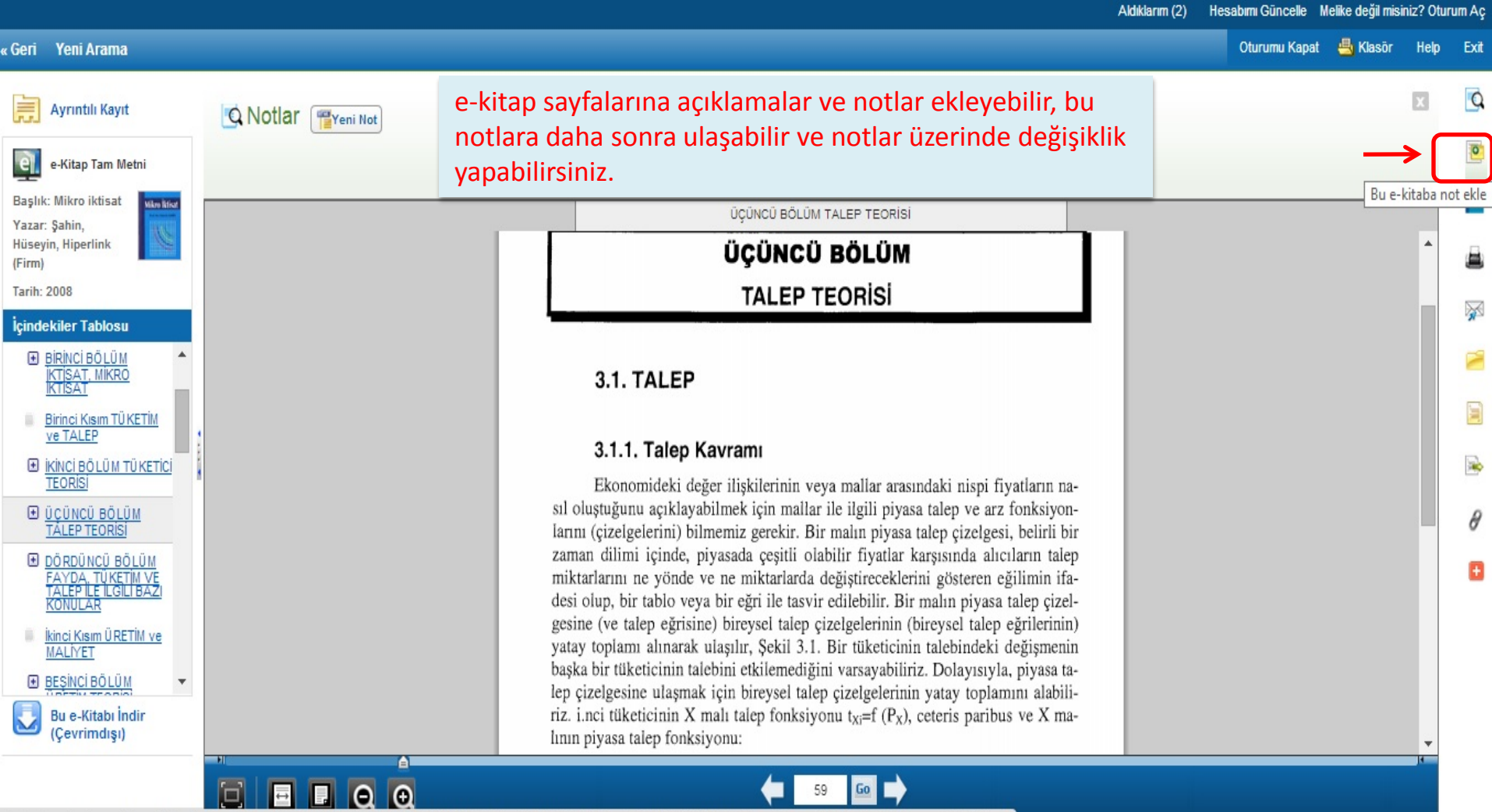

Oturumu Kapat 🛛 📇 Klasör

Help

Exit

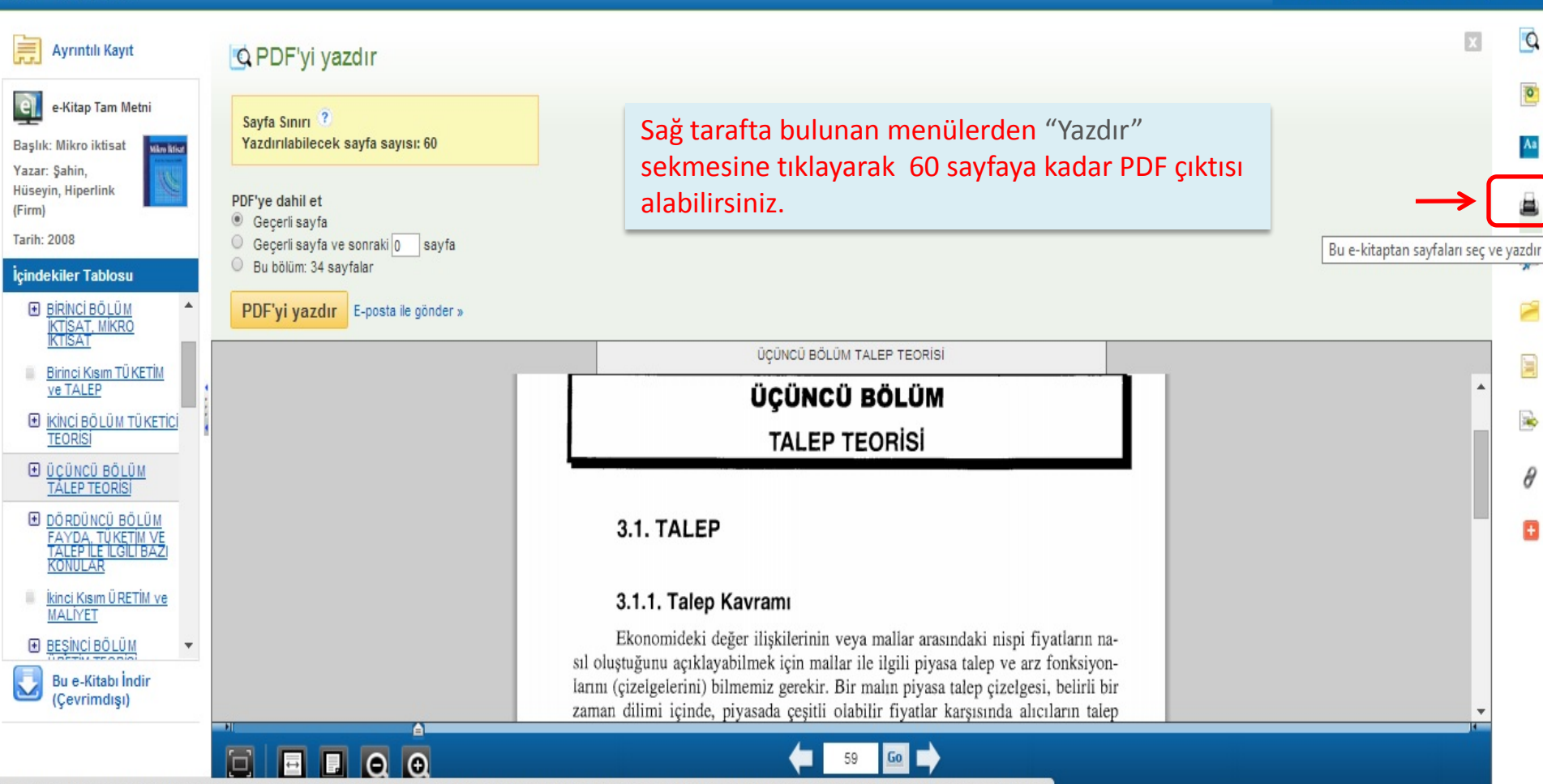

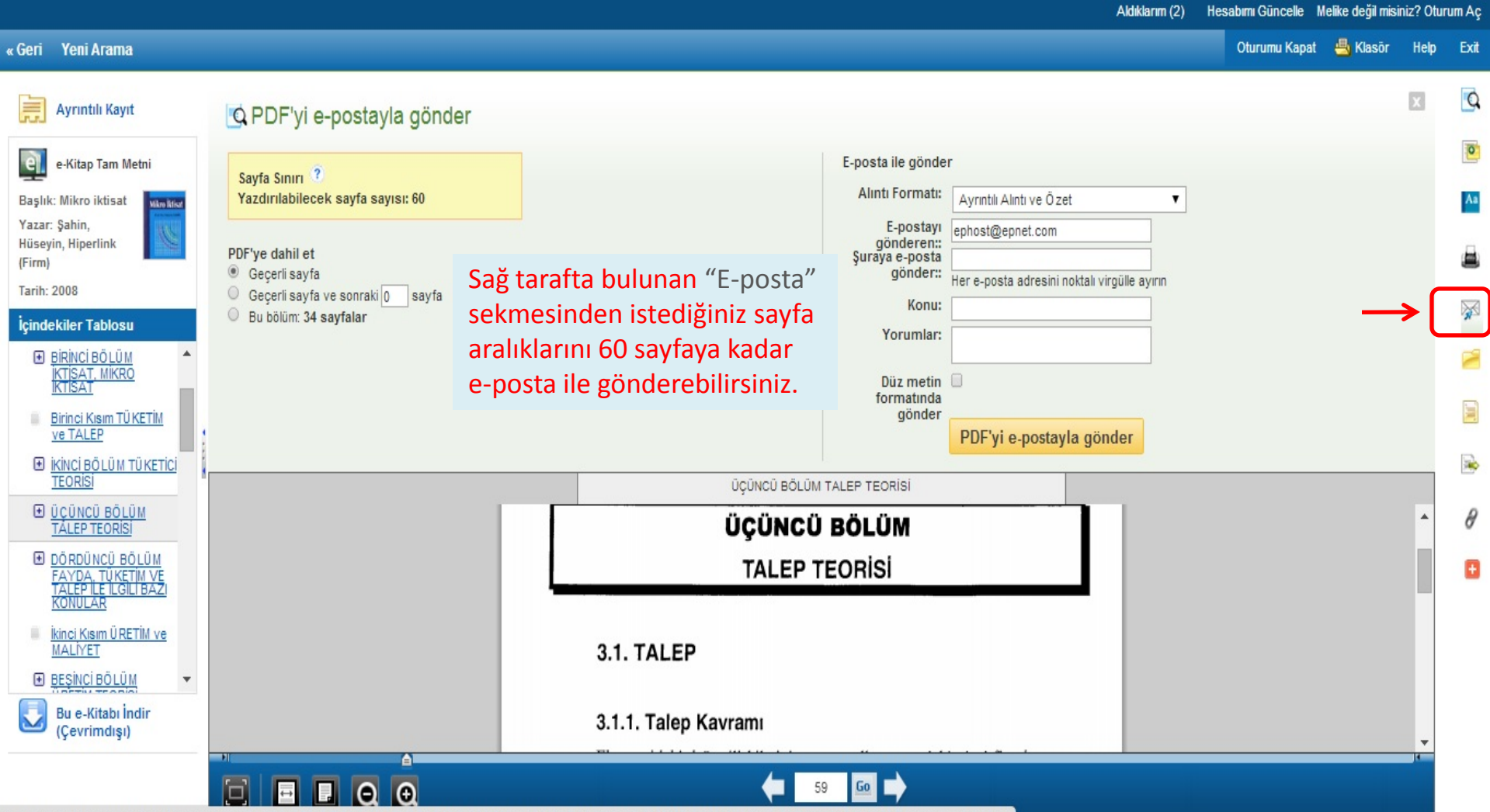

|                                                                                       | Aldklarm (2) Hesab                                                                                                    | em Güncelle Me    | sike değil misi | niz? Otur | um Aç |
|---------------------------------------------------------------------------------------|----------------------------------------------------------------------------------------------------|-------------------|-----------------|-----------|-------|
| « Geri Yeni Arama                                                                     |                                                                                                    | Dturumu Kapat     | 🎂 Klasör        | Help      | Ext   |
| Ayrıntılı Kayıt                                                                       | Alıntı Formatı                                                                                                    |                   |                 |           | Q     |
| e-Kitap Tam Metni                                                                     | NOT: Aşağıdaki konumda bulunan talimatları inceleyin: EBSCO Destek Sitesi ve kullanmadan önce gerekli düzetmeleri yapın. Kişi adlarına, büyük harf kullanımına ve tarihlere özellikle dikl<br>formatlama ve noktalama işareti kurallarına uyulacağını öğrenmek için her zaman kütüphanenizin kaynaklarına başvurun. | kat edin. Tam ole | arak hangi      |           | 0     |
| Başlık: Mikro iktisat<br>Yazar: Şahin,<br>Hüseyin, Hiperlink<br>(Firm)                | AMA Referans Listesi<br>(American Medical<br>Assoc.)<br>Sahin H, Hiperlink (. Mikro Iktisat [e-book]. Bursa: Ezgi Kitabevi; 2008. Available from: Hiperkitap (eBook Collection) Trial, Ipswich, MA. Accessed May 16, 2014.                                                                                          |                   |                 | Î         |       |
| içindekiler Tablosu<br>BRİNCİ BÖLÜM<br>KTİSAT, MIKRO<br>KTİSAT<br>Brinci Kism TÜKETİM | APA<br>(American<br>Psychological Assoc.)<br>Referansiar<br>Sahin, H., & Hiperlink, (. (Firm). (2008). <i>Mikro iktisat</i> . Bursa: Ezgi Ktabevi.<br>Psychological Assoc.)<br>Sağ tarafta bulunan "Alıntı" sekmesir<br>tıklayarak e-kitaba ait kaynakçayı AM<br>APA, Chicago/Turabian, Harvard, ML                 | ni<br>1A,<br>A,   |                 | ∎<br>> [  |       |
| Ve TALEP<br>KINCI BÖLÜM TÜKETICI<br>TEORISI                                           | Chicago/Turabian:<br>Yazar-Tarih Sahin, Hüseyin, and (Firm) Hiperlink. 2008. Mikro iktisat. Bursa: Ezgi Ktabevi, 2008. Hiperkitap (eBook Collection) Trial, EBSCOhost (accessed May 16, 2014).                                                                                                    | •                 |                 |           |       |
| <u>ÚCÚNCÚ BÔLÚM</u> <u>TÁLEP TEORÍS</u> <u>DÓRDÚNCÚ BÔLÚM</u>                         | Kaynakça Yönetim Yazılımı'na dışa aktar (EndNote,<br>ProCite, Reference Manager, RefWorks, BibTeX vb.)                                                                                                    |                   |                 |           | 8     |
| FAYDA, TUKETM VE<br>TALEP LE LGLIBAZI<br>KONILLAR                                     | ÚÇÜNCÜ BÖLÜM TALEP TEORISI                                                                                                    |                   |                 |           |       |
| kinci Kısım ÜRETİM ve<br>MALIYET                                                      | 3.1. TALEP                                                                                                    |                   |                 | ^         |       |
| BESINCI BÖLÜM     Su e-Kitabı İndir     (Çevrimdışı)                                  | 3.1.1. Talep Kavramı<br>Ekonomideki değer ilişkilerinin veya mallar arasındaki nispi fiyatların na-                                                                                                    |                   |                 |           |       |
|                                                                                       |                                                                                                    |                   |                 | 1         |       |

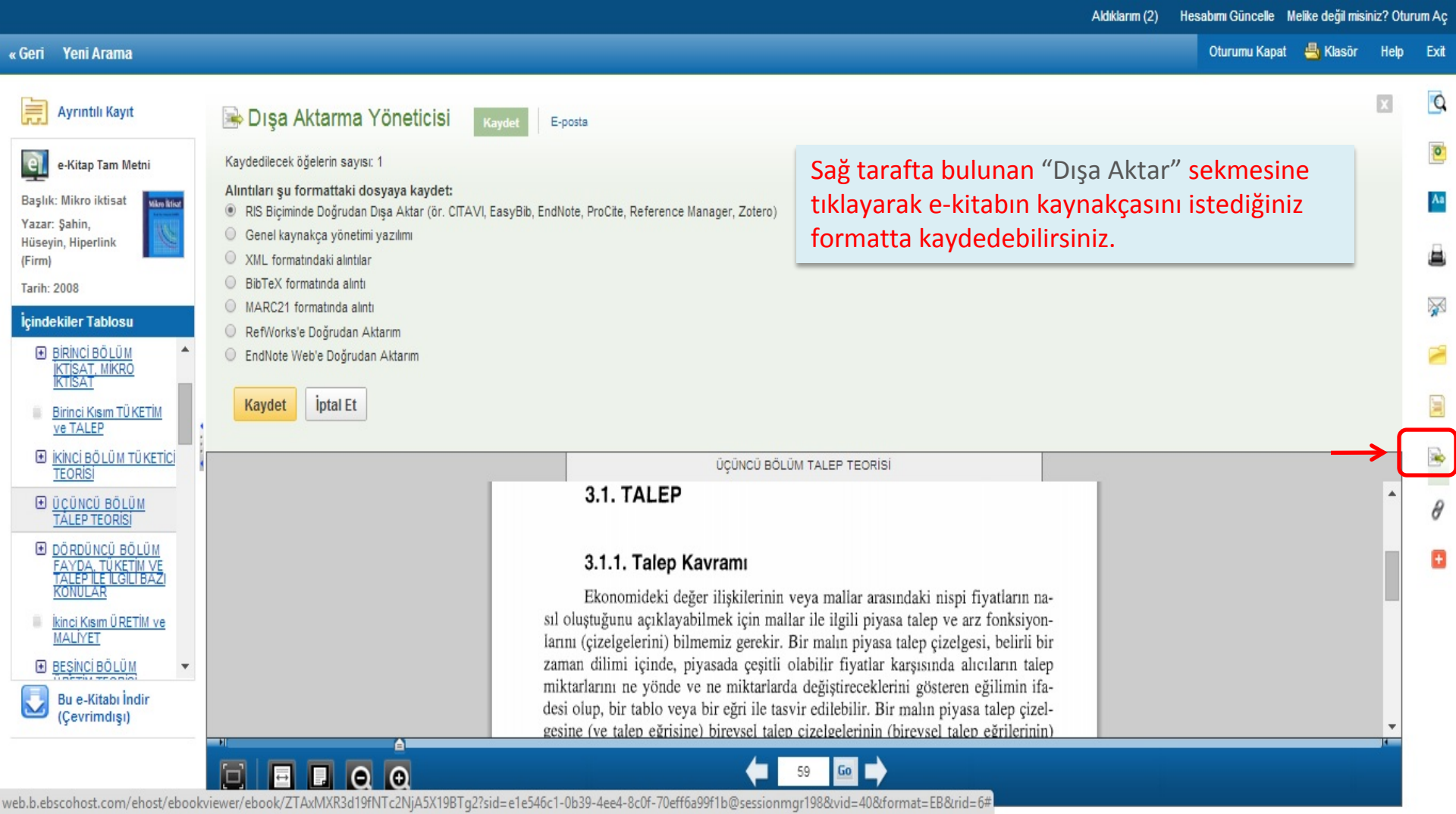

👆 Klasör

Exit

Help

Oturumu Kapat

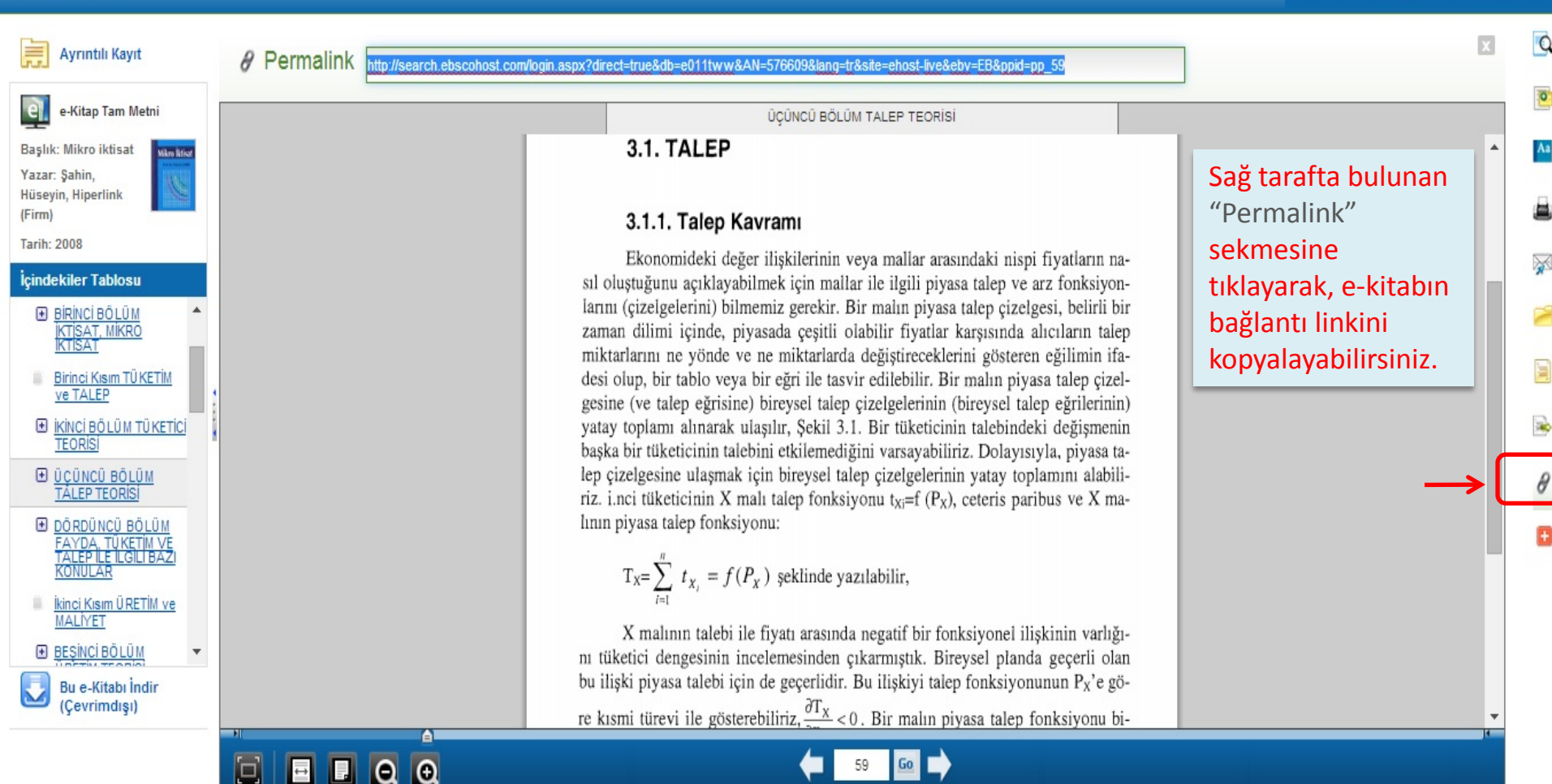

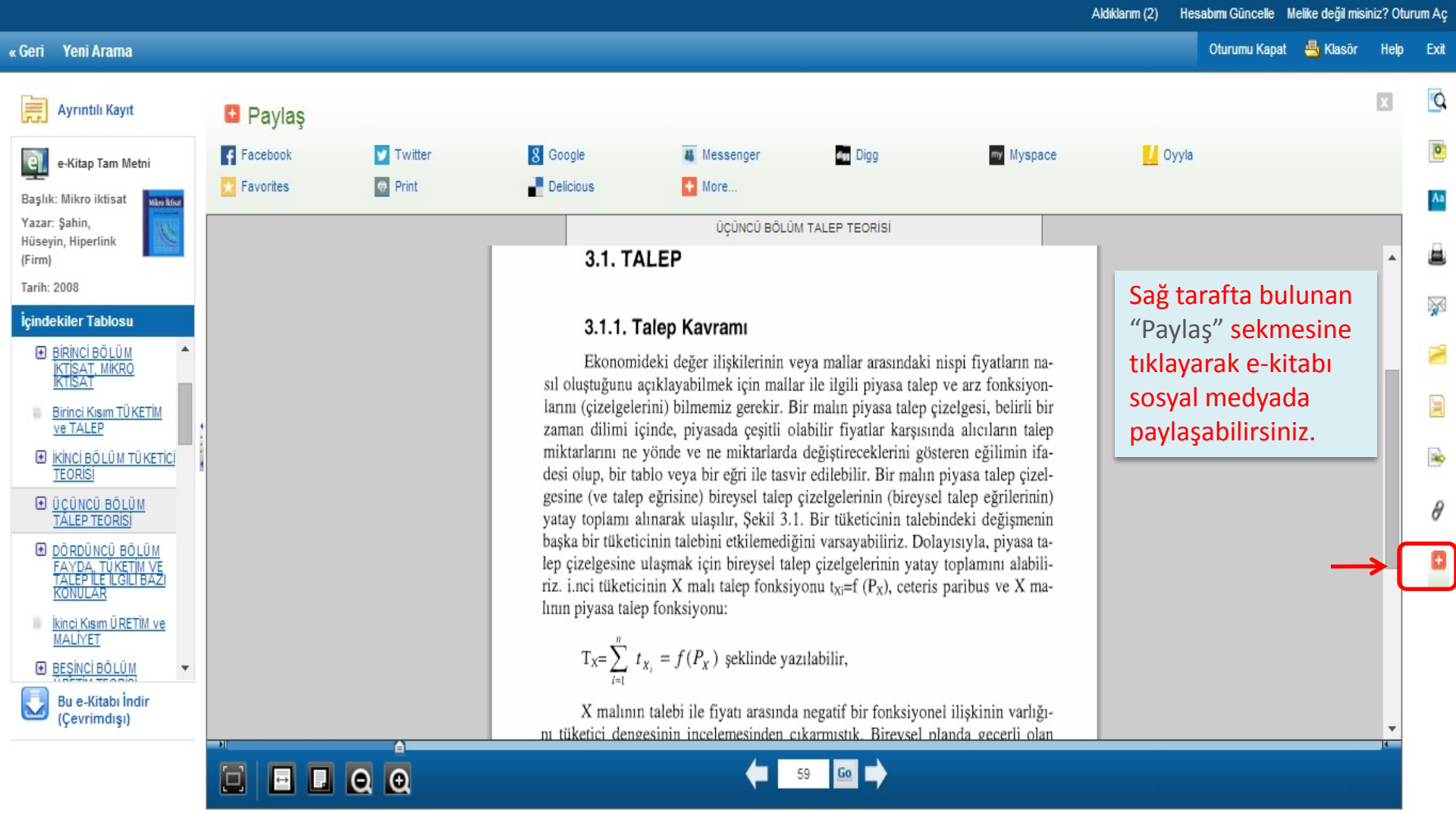

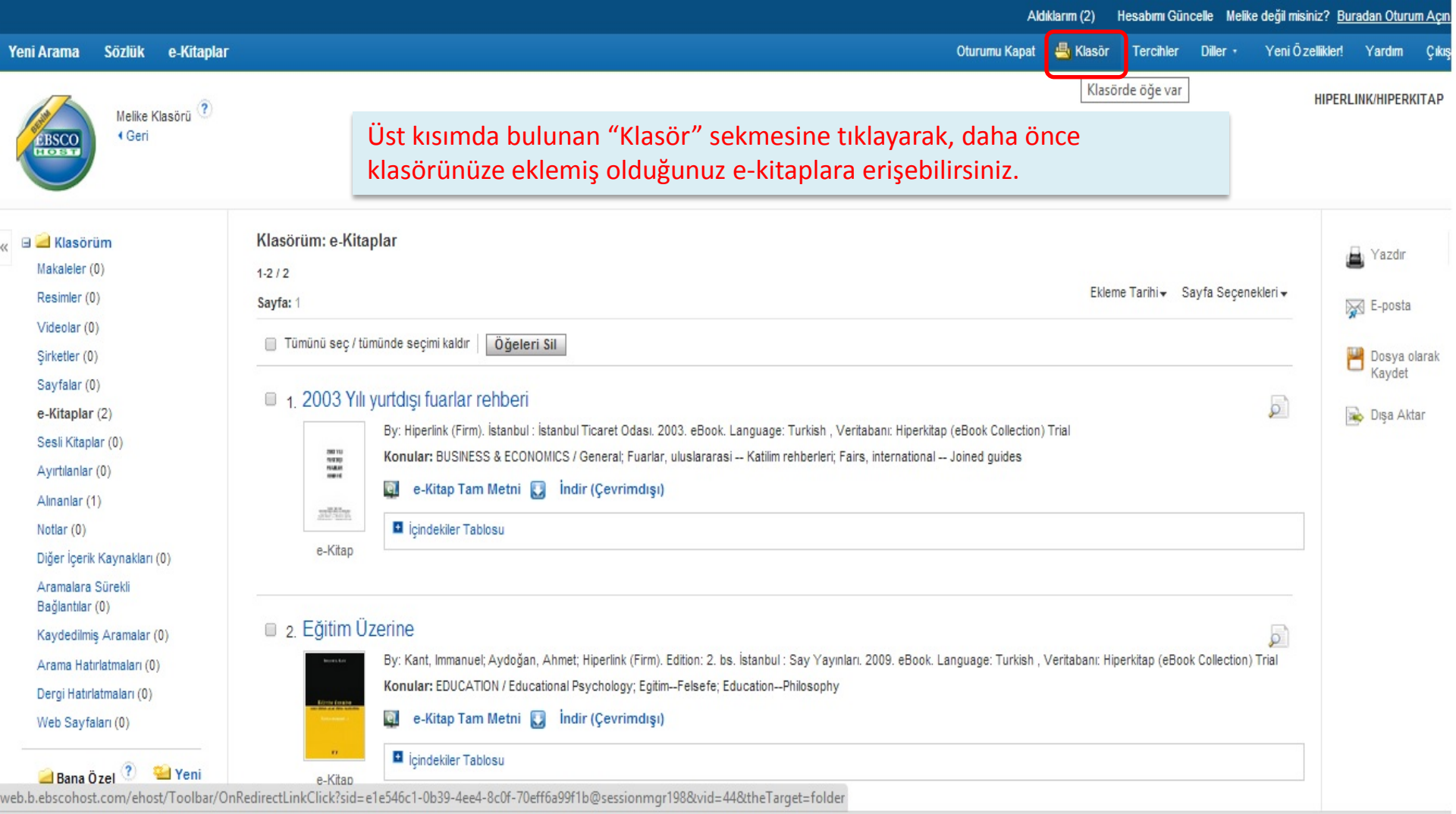

|                   |                                 |                                                                      | Aldı                                                                     | ıklarım (2) | Hesabımı Gür      | ncelle Melik      | e değil misiniz? <u>Bu</u> | adan Oturu | um Açın. |
|-------------------|---------------------------------|----------------------------------------------------------------------|--------------------------------------------------------------------------|-------------|-------------------|-------------------|----------------------------|------------|----------|
| Yeni Arama Sözlük | e-Kitaplar                      |                                                                      | Oturumu Kapat                                                            | 👆 Klasör    | Tercihler         | Diller •          | Yeni Özellikler!           | Yardım     | Çıkış    |
|                   | e-Kitapla                       | ar                                                                   |                                                                          |             |                   |                   | HIPERL                     | INK/HIPERI | КІТАР    |
| EBSCO             | Aranıyor: Hiper<br>Anahtar keli | rkitap (eBook Collection) Trial Veritabanlarını Seç<br>ime girin Ara | Sol üst köşede bulunan "e-kitaplar<br>Hiperkitap'ta bulunan konu başlıkl | " sekr      | nesini<br>öne cıl | tiklaya<br>kan e- | arak<br>kitapları          |            |          |
|                   | Temel Arama                     | Gelişmiş Arama Arama Geçmişi                                         | ve en son eklenen e-kitapları görel                                      | bilirsir    | niz.              |                   | Ritapian                   |            |          |

### eBook Collection

| Kategoriye Göre Tara                                                                                                    | Öne Çıkanlar                               |                          |                                         |                                               |                                                       |                                                                                              | Tümünü Görüntüle |
|----------------------------------------------------------------------------------------------------|--------------------------------------------|--------------------------|-----------------------------------------|-----------------------------------------------|-------------------------------------------------------|----------------------------------------------------------------------------------------------|------------------|
| Çocuklara ve Genç Yetişkinlere Yönelik<br>Kurgu<br>Sanat ve Mimari<br>Biyografiler ve Hatırat<br>İş Dünyası ve Ekonomi<br>Bilgisayar Bilimi<br>Eğitim<br>Mühendislik ve Teknoloji<br>Kurgu<br>Genel Kurgu Olmayan | Temel mikroiktisat<br>by Zeyyat Hatiboğlu  | Bir portre, huzursuz : A | Komik A.Ş.<br>by Sekeroğlu,<br>Abdullah | A New Perspective of<br>the<br>by Yarar, Erol | 21. yüzyıla girerken<br>düny<br>by <u>Yarar, Erol</u> | Yönetimde<br>Bizim Boyut<br>Joint Boyut<br>Digentimde bizim boyut<br>by <u>Göral, Gülbin</u> |                  |
| Sağlık ve Tip<br>Tarih<br>Hukuk<br>Edebiyat ve Eleştiri<br>Matematik                                                                                                    | Yeni e-Kitaplar<br>Mühendislik ve Teknoloj | I                        |                                         |                                               |                                                       |                                                                                              | Tümünü Görüntüle |

the or researche suprime

.....

web.b.ebscohost.com/ehost/search/basic?sid=e1e546c1-0b39-4ee4-8c0f-70eff6a99f1b@sessionmgr198&vid=45&tid=2003EB&sdb=e011tww

# İyi araştırmalar dileriz

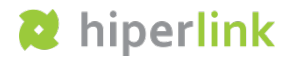

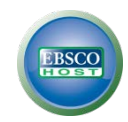